## Automatyczna zmiana ekranu z wykorzystaniem skryptu

## 1. Wstęp

Γ

Funkcja skryptu może być wykorzystana przy zmianie ekranu, która ma odbywać się w ustalonym czasie.

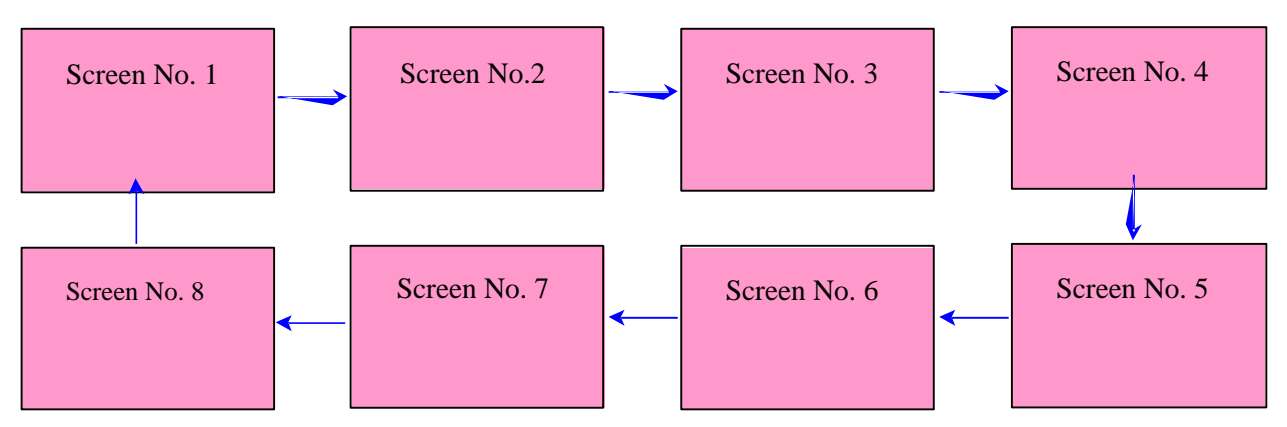

W celu łatwiejszego zrozumienia proszę otworzyć plik "7. Automatyczna zmiana ekranu z wykorzystaniem skryptu.xpd" w XP-Builder.

- 2. Tworzenie zawartości ekranu
  - (1) Wybierz "Project Property Setting"

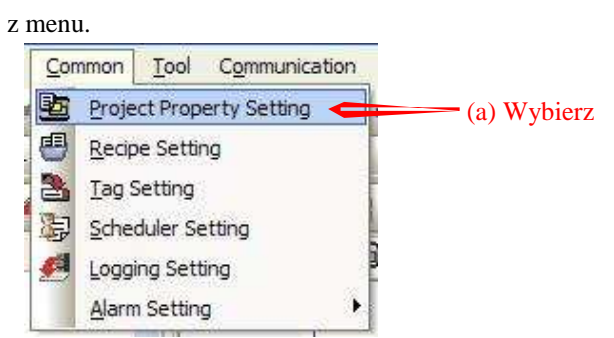

(2) Select 'Screen Change' from 'Project Property'

|                                      | Project Property                                                                                                    |
|--------------------------------------|----------------------------------------------------------------------------------------------------|
| a) Wybierz zakładkę 'Screen Change'. | Storage Settings Global Cariet Extings Auxiliary Settings Extended Controller Settings   Summary XGT Panel Settings Screen Change Security Settings Key Window Settings   Totibal Screen No : Image Provide Image |
| b) Zaznacz "Use Change device"       | Screen Change by Device.<br>✓ Use Change device                                                                                                    |
| e) Wpisz komórkę pamięci.            | Device: D HW0000                                                                                                    |
|                                      | Window i<br>Device:     UWAGA!       Należy je wpisać w formacie słowo (Word). Format Bit nie może być<br>stosowane. Ta wartość będzie wykorzystywana jako numer ekranu.                                          |
|                                      |                                                                                                    |
|                                      | OK Cancel                                                                                                    |

(3) Utwórz kilka ekranów.

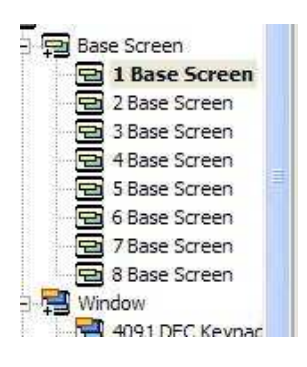

LS Industrial Systems

## (4) Utwórz skrypt

I

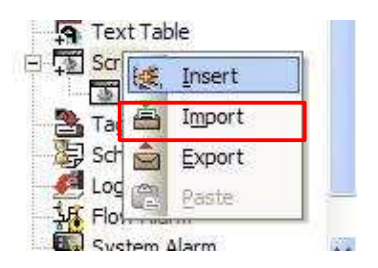

(5) Napisz w utworzonym skrypcie program.

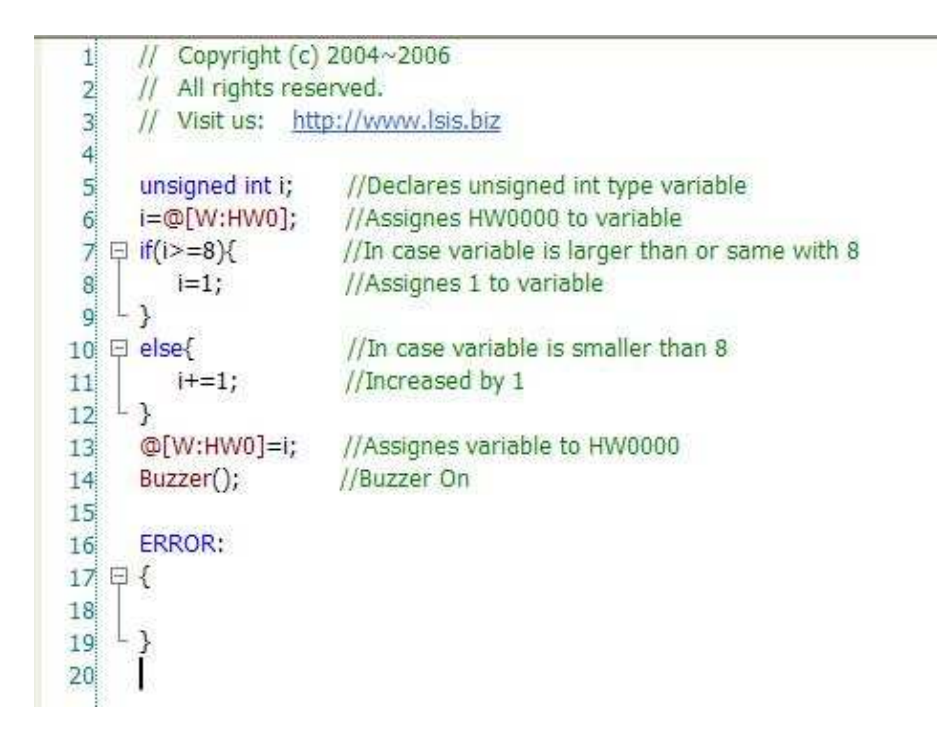

(6) Dodaj stworzony skrypt w "Global Script Settings".

| Project Property                                                                                                    |                                              |                                   |                      | <b>E</b>                |
|----------------------------------------------------------------------------------------------------|----------------------------------------------|-----------------------------------|----------------------|-------------------------|
| Summary     XGT Panel Settings     Screen Change       Storage Settings     Global Script Settings                  | Security Settings                            | s   Key Window<br>js   Exten      | Settings             | Language<br>er Settings |
| - Global Script                                                                                                    |                                              |                                   | 10-                  |                         |
| Name:                                                                                                    | Name                                         | Device                            | Ed                   | Up                      |
| Device: D HS0000.7                                                                                                  | Script_0001                                  | HS0000.7                          | Ris                  | Down                    |
| Type:  Rising  C Falling Edge                                                                                       |                                              |                                   |                      |                         |
| //   Visitus:     unsigned inti;   //     i=@[W:HW0];   //i     if(i>=8){   //I     i=1;   //Assignes 1 to variable | ał zmiany. Zmia<br>urządzenia. Pan<br>00.C). | na czasu ekranu<br>el XGT zapewni | można re<br>a wewnęt | egulować<br>rzne        |
| else { //In case variable is smaller than 8                                                                         | <u>&lt;</u>                                  | 1                                 | 2                    |                         |
|                                                                                                    |                                              |                                   |                      |                         |
|                                                                                                    |                                              | ĺ.                                | ОК                   | Cancel                  |

| Adresy   | Ustawienia           |
|----------|----------------------|
| HS0000.6 | 500msec On-Of Timer  |
| HS0000.7 | 1 Sec. On-Off Timer  |
| HS0000.8 | 2 Sec. On-Off Timer  |
| HS0000.9 | 5 Sec. On-Off Timer  |
| HS0000.A | 10 Sec. On-Off Timer |
| HS0000.B | 30 Sec. On-Off Timer |
| HS0000.C | 60 Sec. On-Off Timer |

1-4

## 3. Weryfikacja poprzez symulację.

Γ

Wybierz ikonę 🛃 z XP-Builder menu Następujący komunikat zostanie wyświetlany, jeśli są błędy w danych na ekranie.

| XP-Buil | der 🛛 🕅                                               |
|---------|-------------------------------------------------------|
| 1       | This project has some errors. Run [Tool]-[Data check] |

W przypadku braku błędów, symulator będzie działał jak poniżej.

Zmiana ekranów następuje co sekundę od 1 - 8.

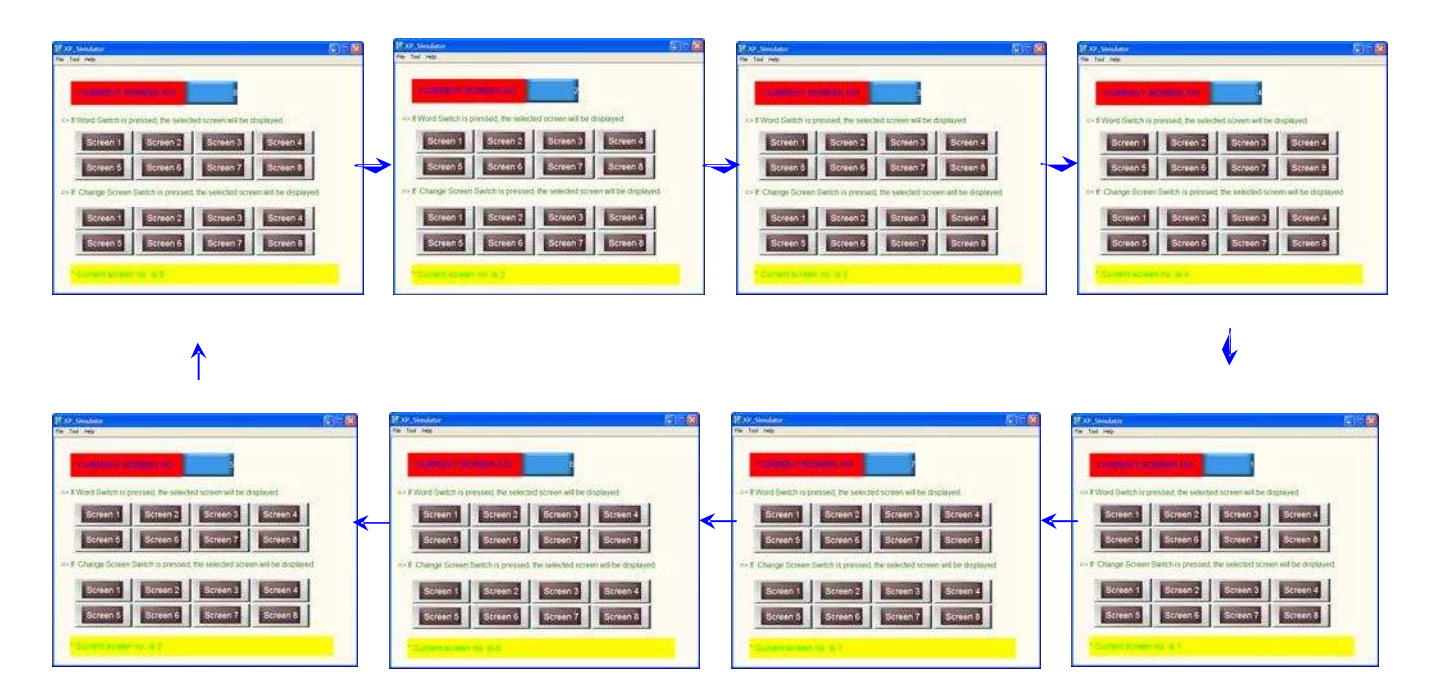